## table of contents

- Part 1: Intro
- Part 3: Usage Fees (Possibility)
- Part 3: Application for use
- Part 4: Flow of Usage Fees
- Part 5: How to use representative services
  - Add an owner
  - Get started with OpenAI's services
  - Let's create a virtual machine
  - Use a notebook

## caution

- This slide was created for the April 18, 2025 UTokyo Azure Usage Briefing.
- Azure specifications change frequently, so if the following does not work, please refer to the Azure documentation.

## Add an owner

How to add another faculty member as an administrator?

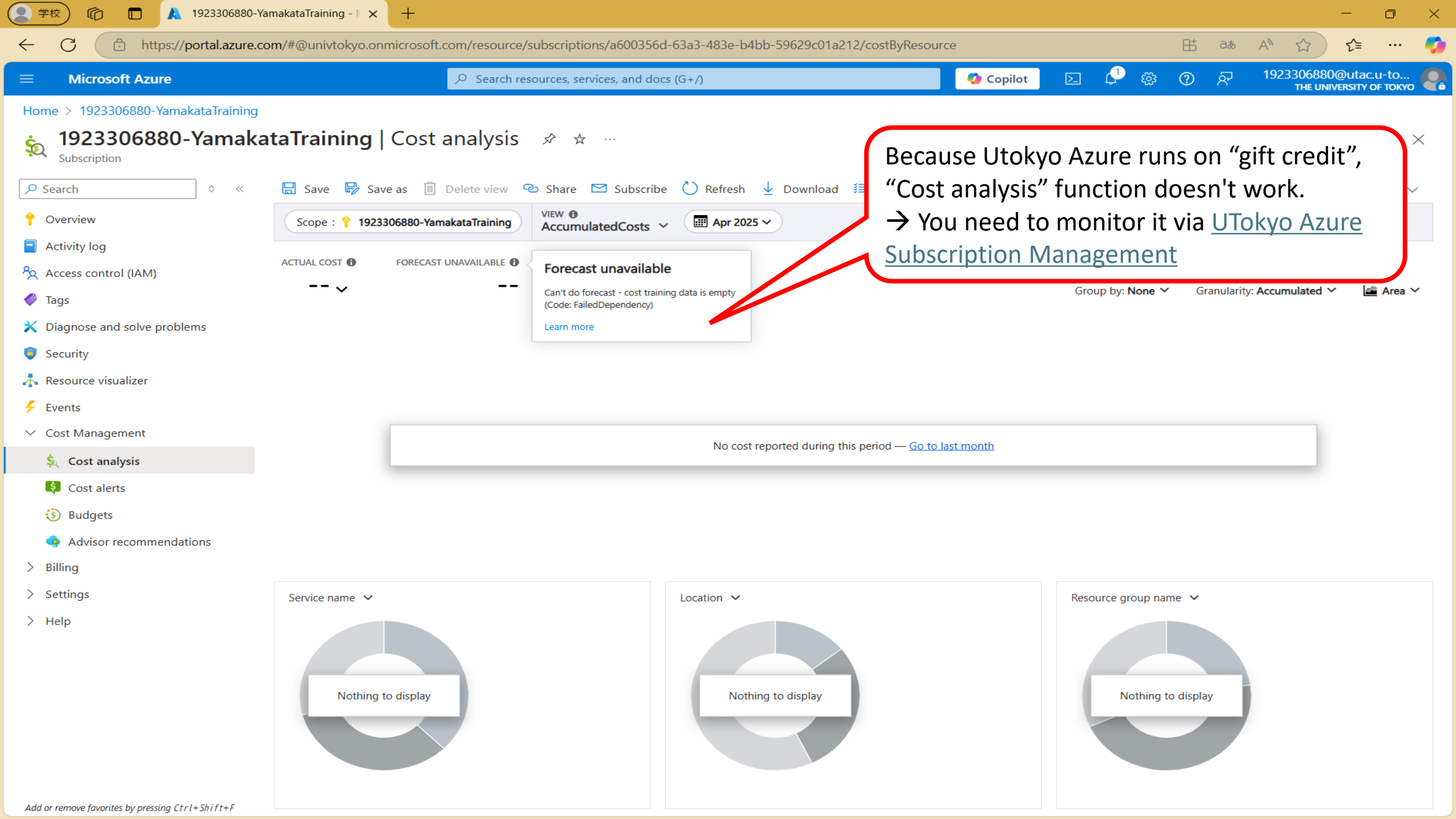

Warnings are triggered for users with the 'Owner' role.

- Emails are sent when usage reaches 50%, 75%, 90%, and 100% of the "Guaranteed Free Tier"
- If you wish to stop usage within the Free Grant quota, you must not overlook these emails!
- The Owner must monitor the usage carefully and forward the warning emails to the users.
  - Emails are sent to the Owner's ECCS account with the following details, so we recommend setting up an automatic forwarding rule (filter):
    - Sender: Azure Gift EA operator <adm\_giftea@univtokyo.onmicrosoft.com>
    - Subject: "Notification from UTokyo Azure: Subscription [Subscription Name] usage alert"

## Add additional Owners as needed

- Any member of the University of Tokyo with a UTokyo Account can be assigned as an Owner.
- However, since Owners are granted strong privileges, including the ability to request quota increases, avoid assigning this role casually (Is the person trustworthy?)

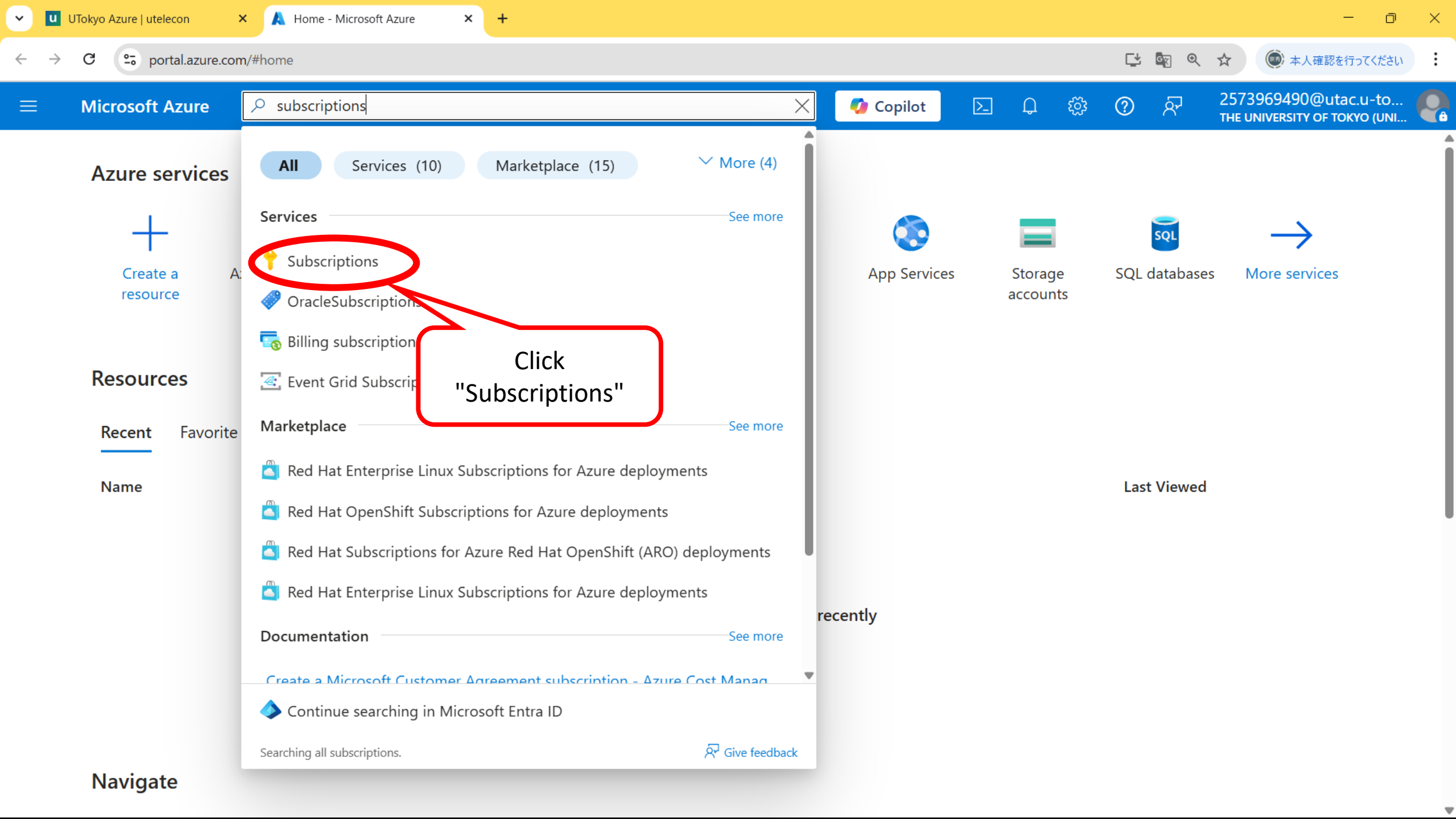

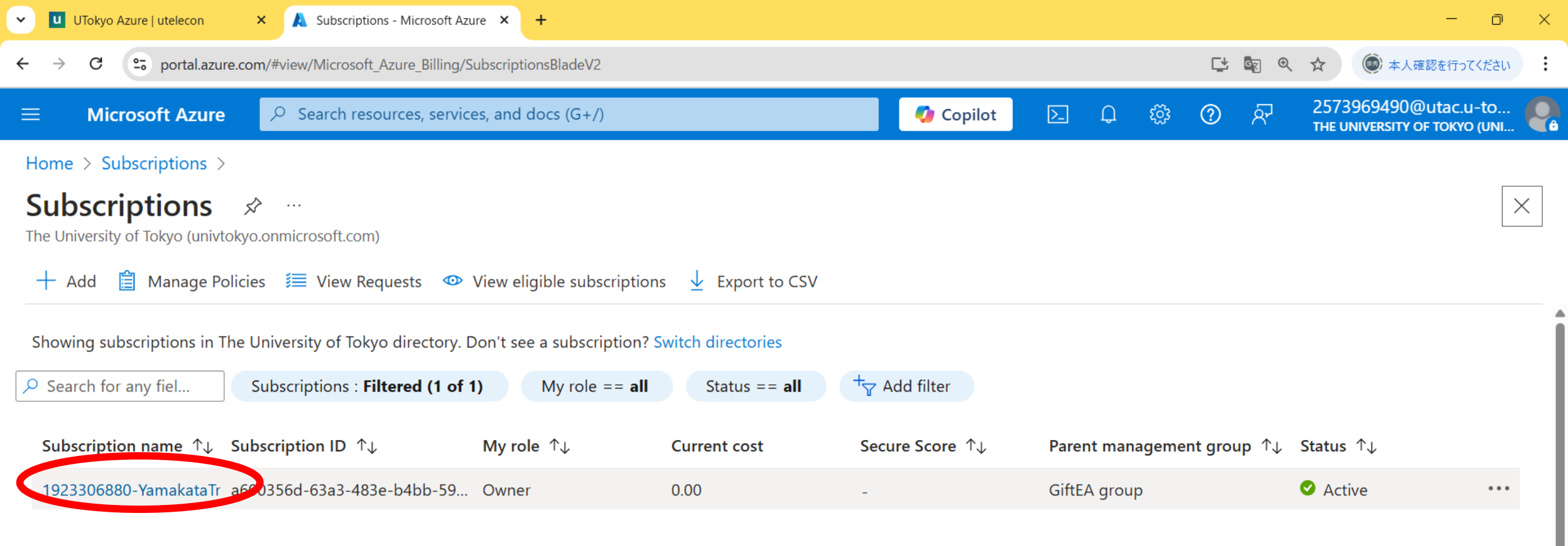

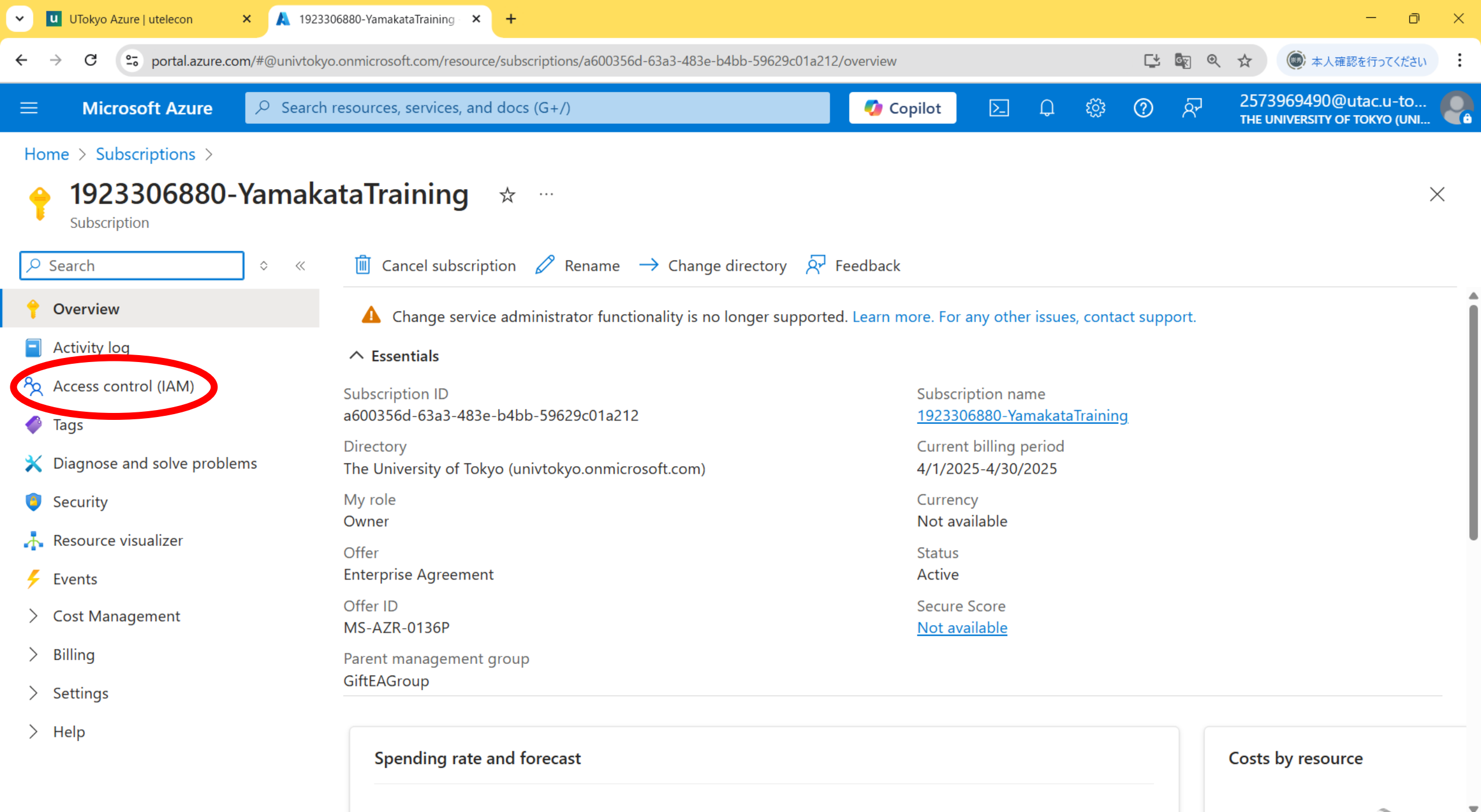

4

.

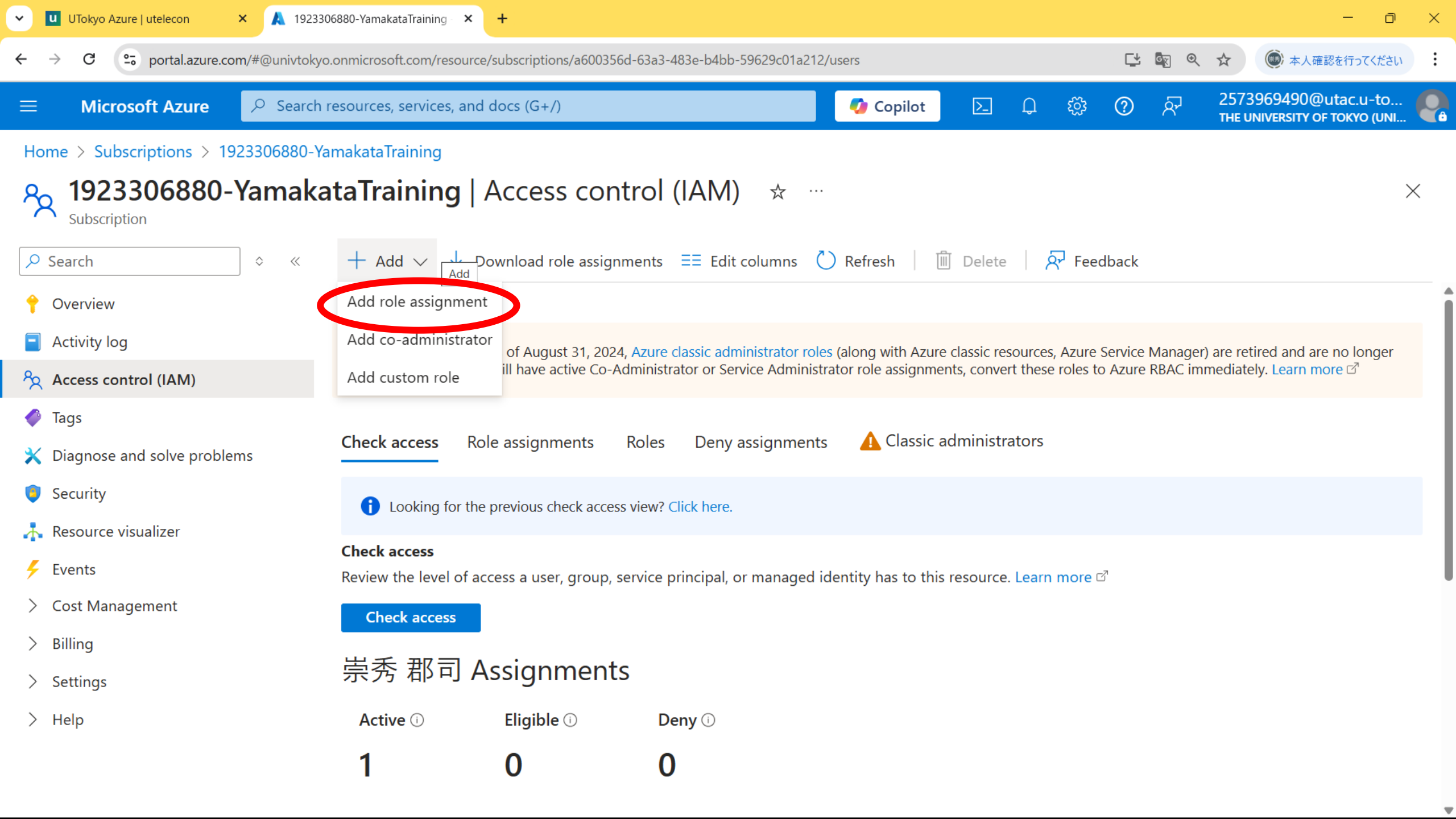

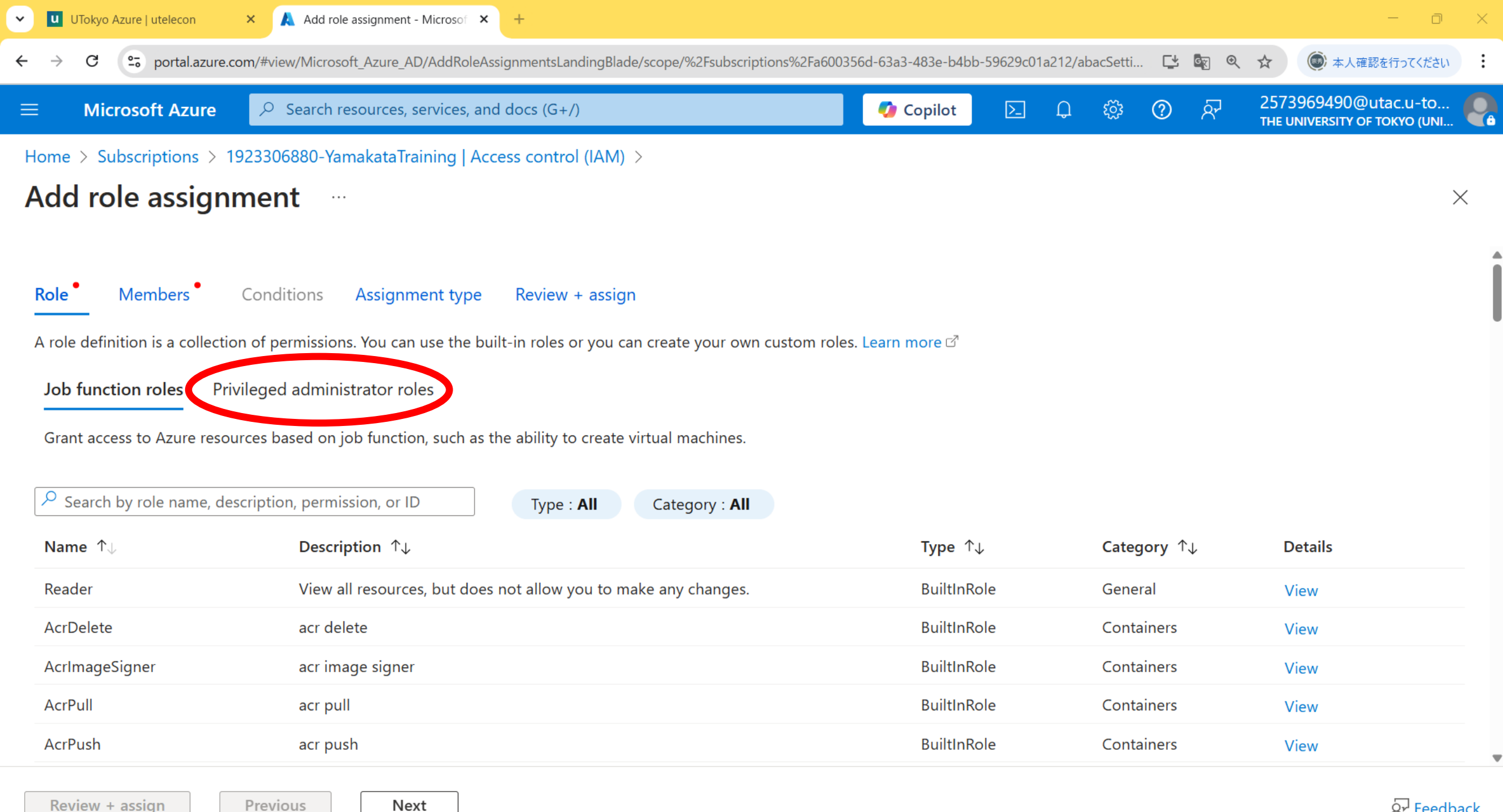

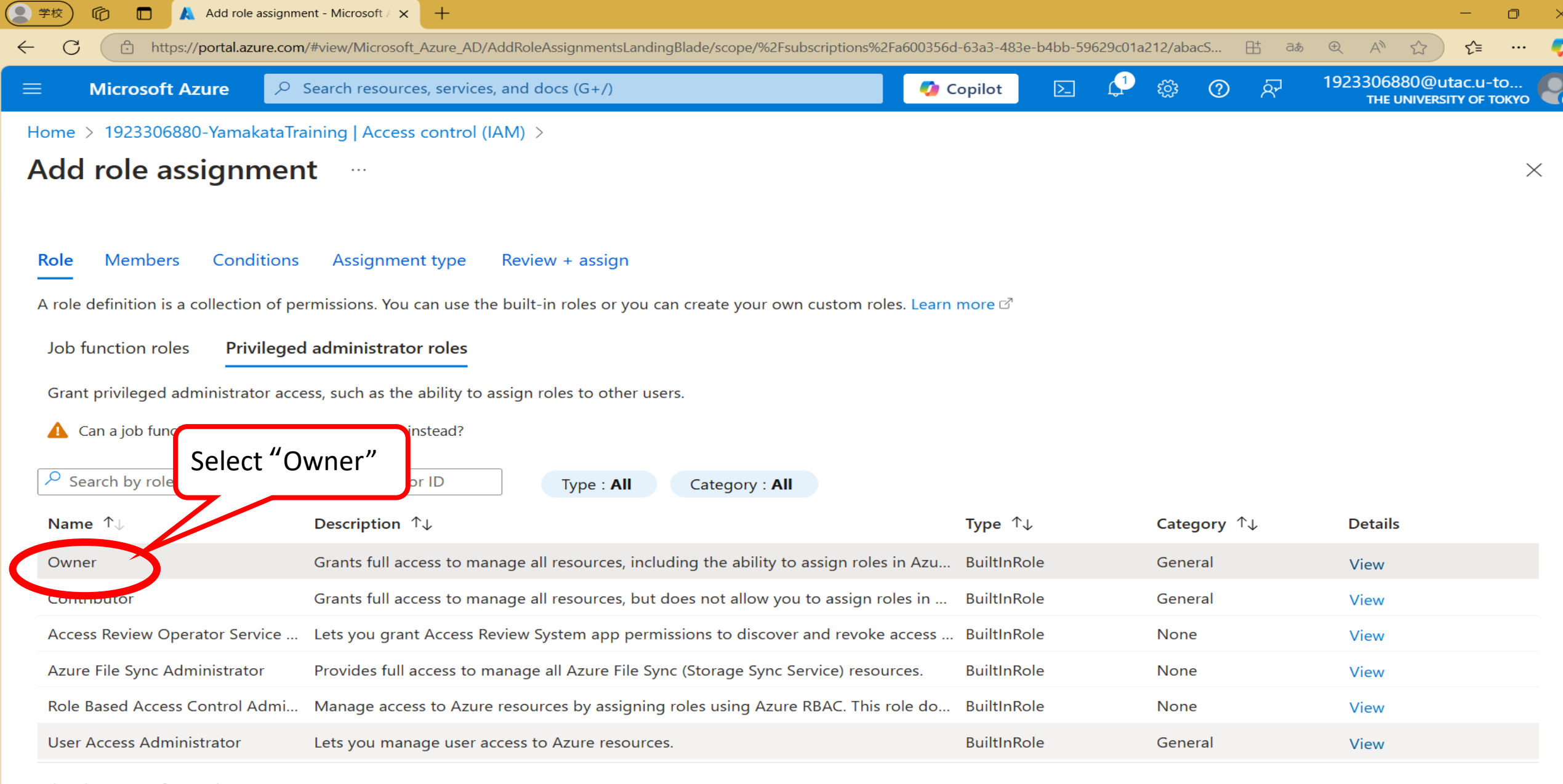

Showing 1 - 6 of 6 results.

Review + assign

Previous Next

Feedback

| V UTokyo Azure   utelecon                         | × 🙏 Add role assignment - Mic         | rosof × +                                |                                        |               |             |     |               | - 0                                                   | ×     |
|---------------------------------------------------|---------------------------------------|------------------------------------------|----------------------------------------|---------------|-------------|-----|---------------|-------------------------------------------------------|-------|
| ← → C 😋 portal.az                                 | zure.com/#view/Microsoft_Azure_AD/Ad  | ldRoleAssignmentsLandingBlade/scope/%2Fs | ubscriptions%2Fa600356d-63a3-483e-b4bb | -59629c01a212 | /abacSetti. | . 🗳 | e <u>r</u> 0, | ☆ ● 本人確認を行ってくださし                                      | :     |
| ≡ Microsoft Azu                                   | re 🔎 Search resources, serv           | ices, and docs (G+/)                     | 💋 Copilot                              | ▶ Ç           | ŝ           | ?   | ন্দ           | 2573969490@utac.u-to<br>THE UNIVERSITY OF TOKYO (UNI. | . 🥐   |
| Home > Subscriptions                              | > 1923306880-YamakataTrainii          | ng   Access control (IAM) >              |                                        |               |             |     |               |                                                       |       |
| Add role assignment                               |                                       |                                          |                                        |               |             |     |               |                                                       |       |
| Role Members                                      | Conditions Assignment ty              | pe Review + assign                       |                                        |               |             |     |               |                                                       | Î     |
| <b>i</b> Showing a filtered <u>View my access</u> | list of roles because your permission | s include a condition. <u>Learn more</u> |                                        |               |             |     |               |                                                       |       |
| Selected role                                     | Contributor                           |                                          |                                        |               |             |     |               |                                                       | _     |
| Assign access to                                  | • User, group, or service prin        | cipal                                    |                                        |               |             |     |               |                                                       | _     |
|                                                   | Managed identity                      |                                          |                                        |               |             |     |               |                                                       | _     |
| Members                                           | + Select members                      |                                          |                                        |               |             |     |               |                                                       |       |
|                                                   | Name                                  | Object ID                                | Туре                                   |               |             |     |               |                                                       | _     |
|                                                   | No members selected                   |                                          |                                        |               |             |     |               |                                                       |       |
| Description                                       | Optional                              |                                          |                                        |               |             |     |               |                                                       |       |
| Review + assign                                   | Previous Next                         |                                          |                                        |               |             |     |               | کرہ Feed                                              | lback |

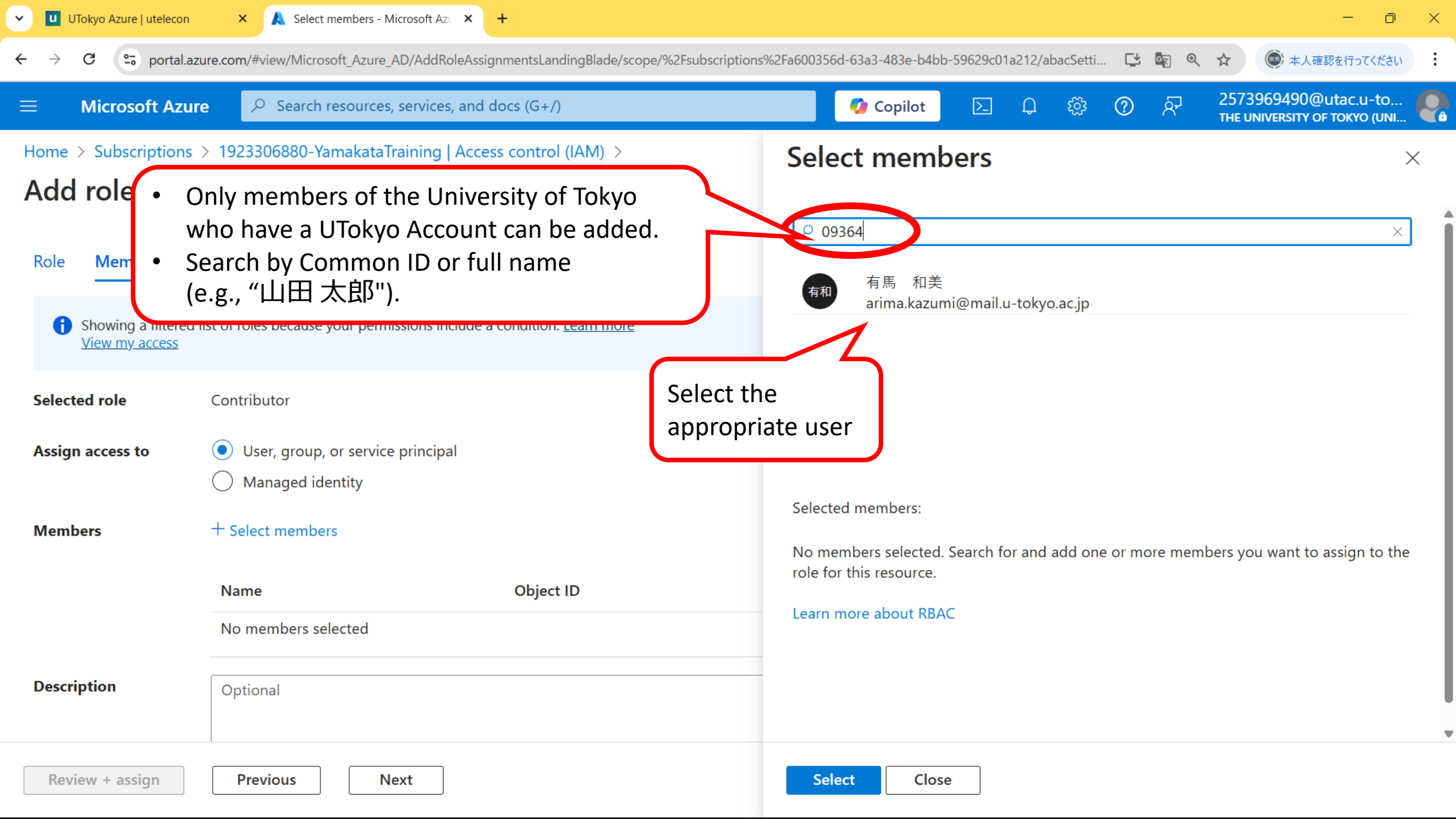

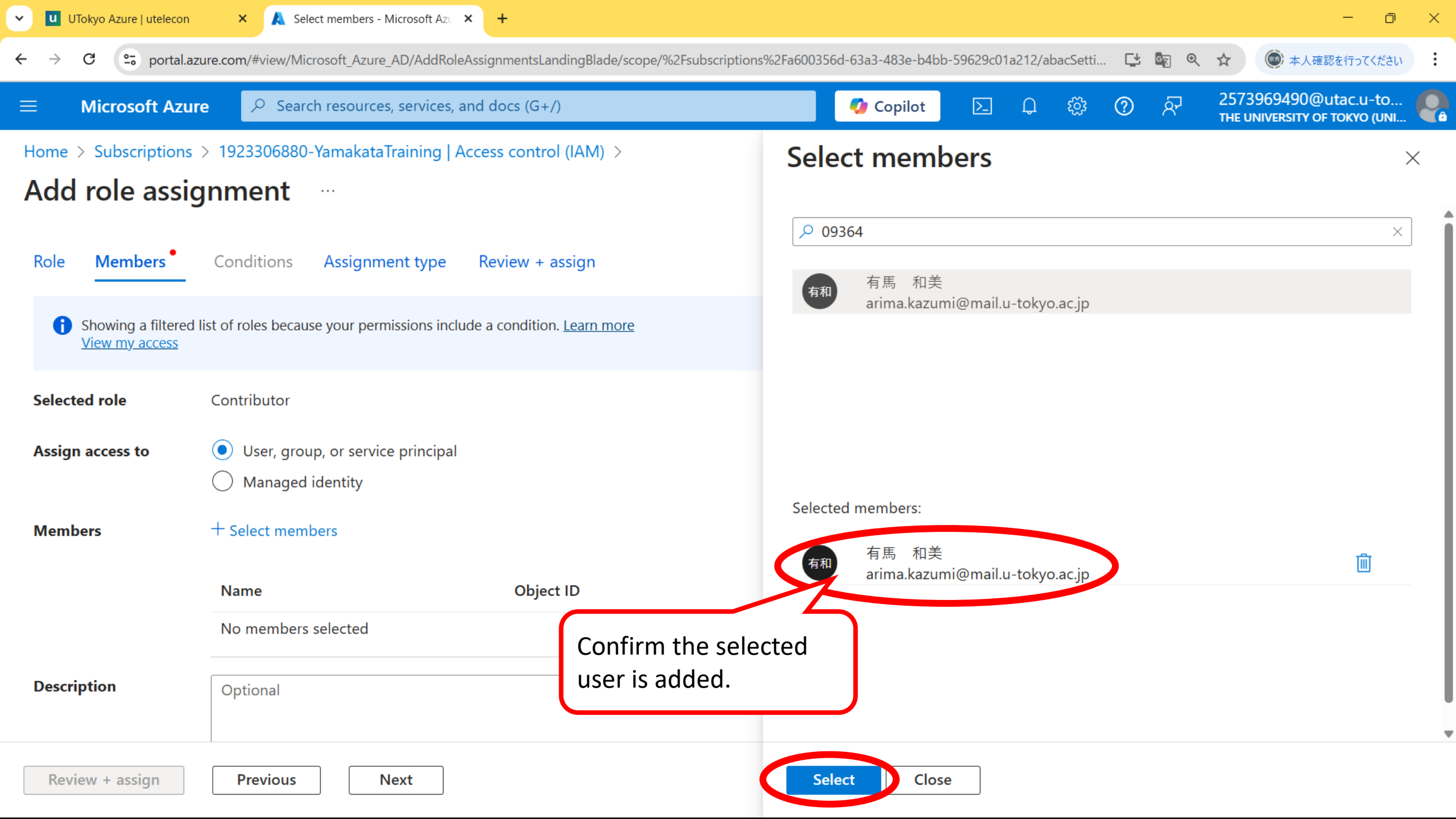

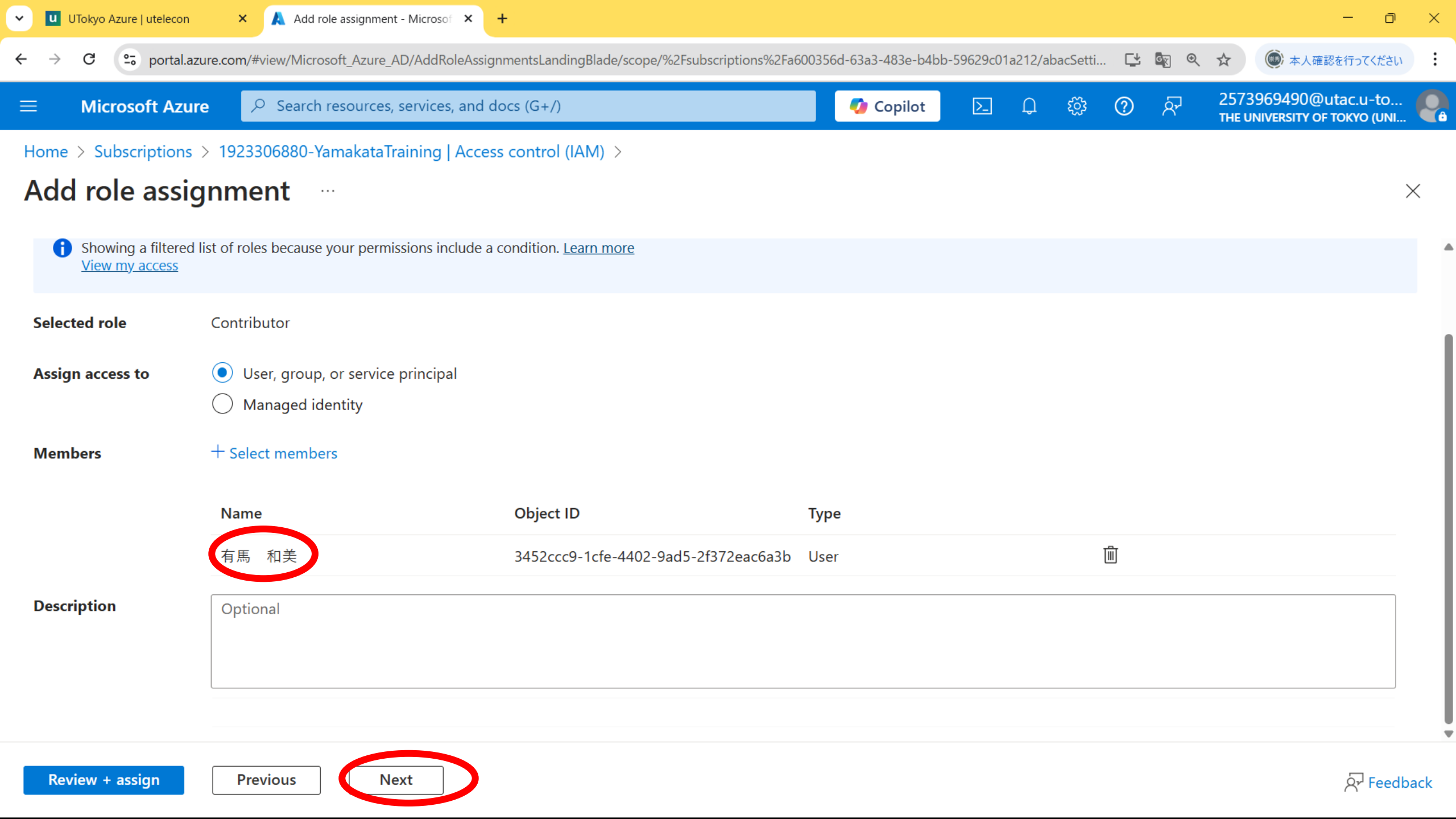

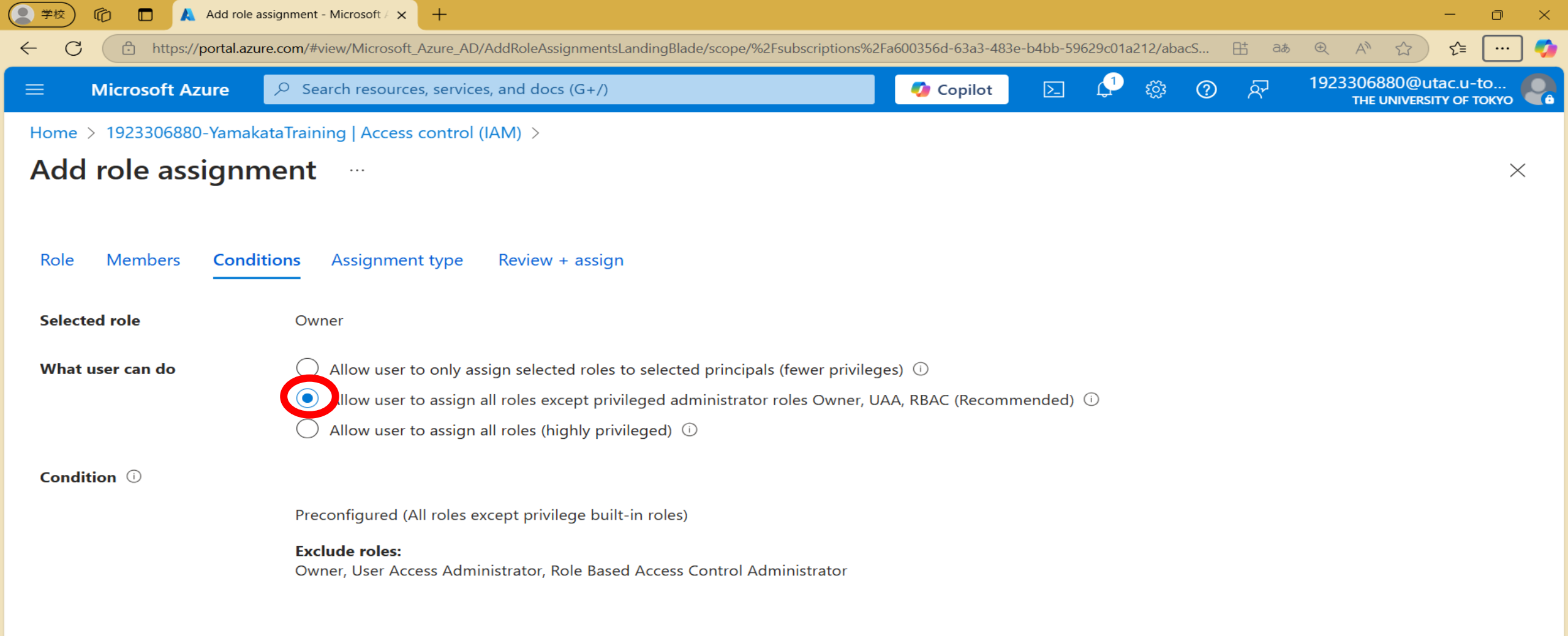

Previous Next

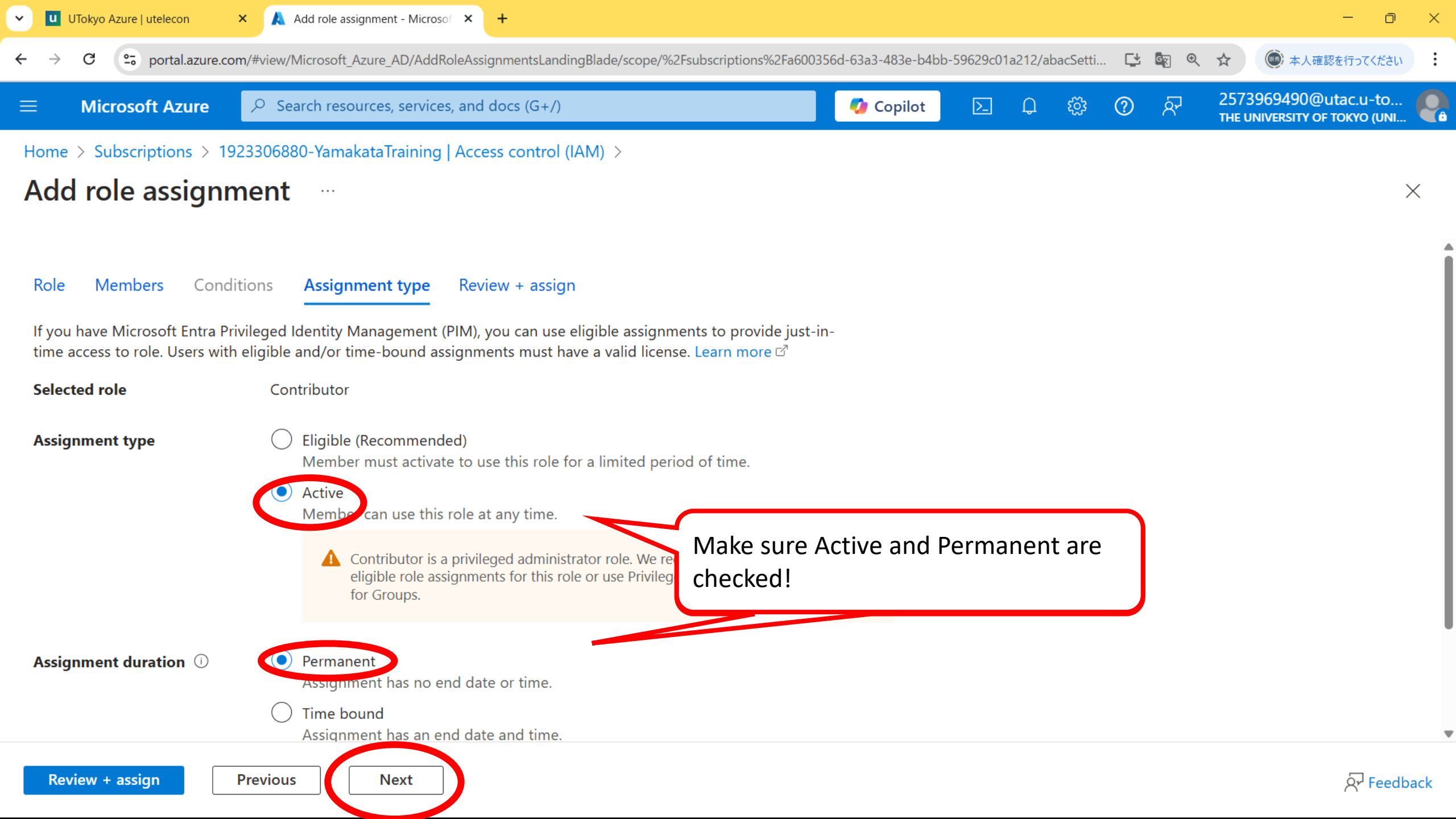

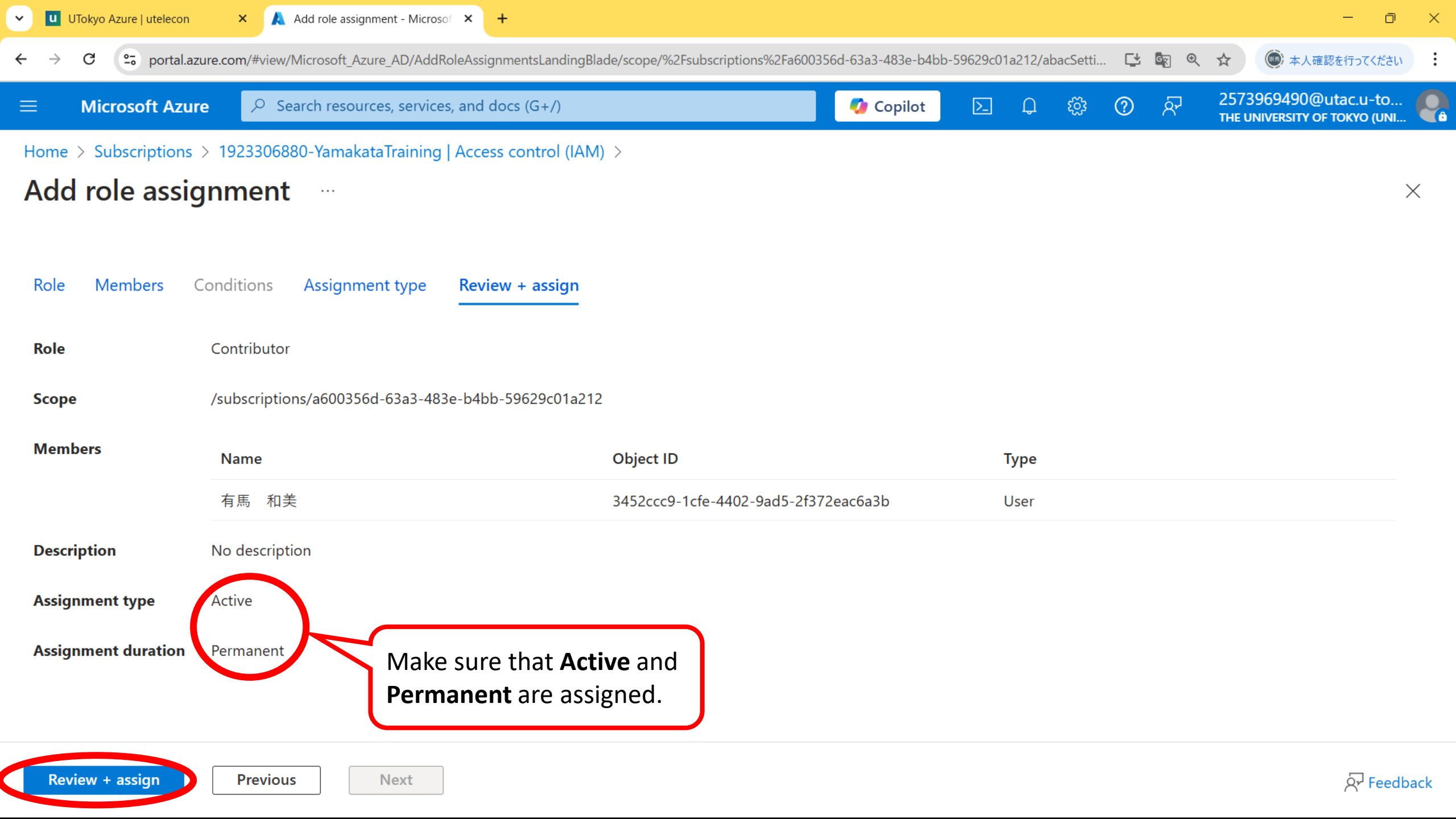

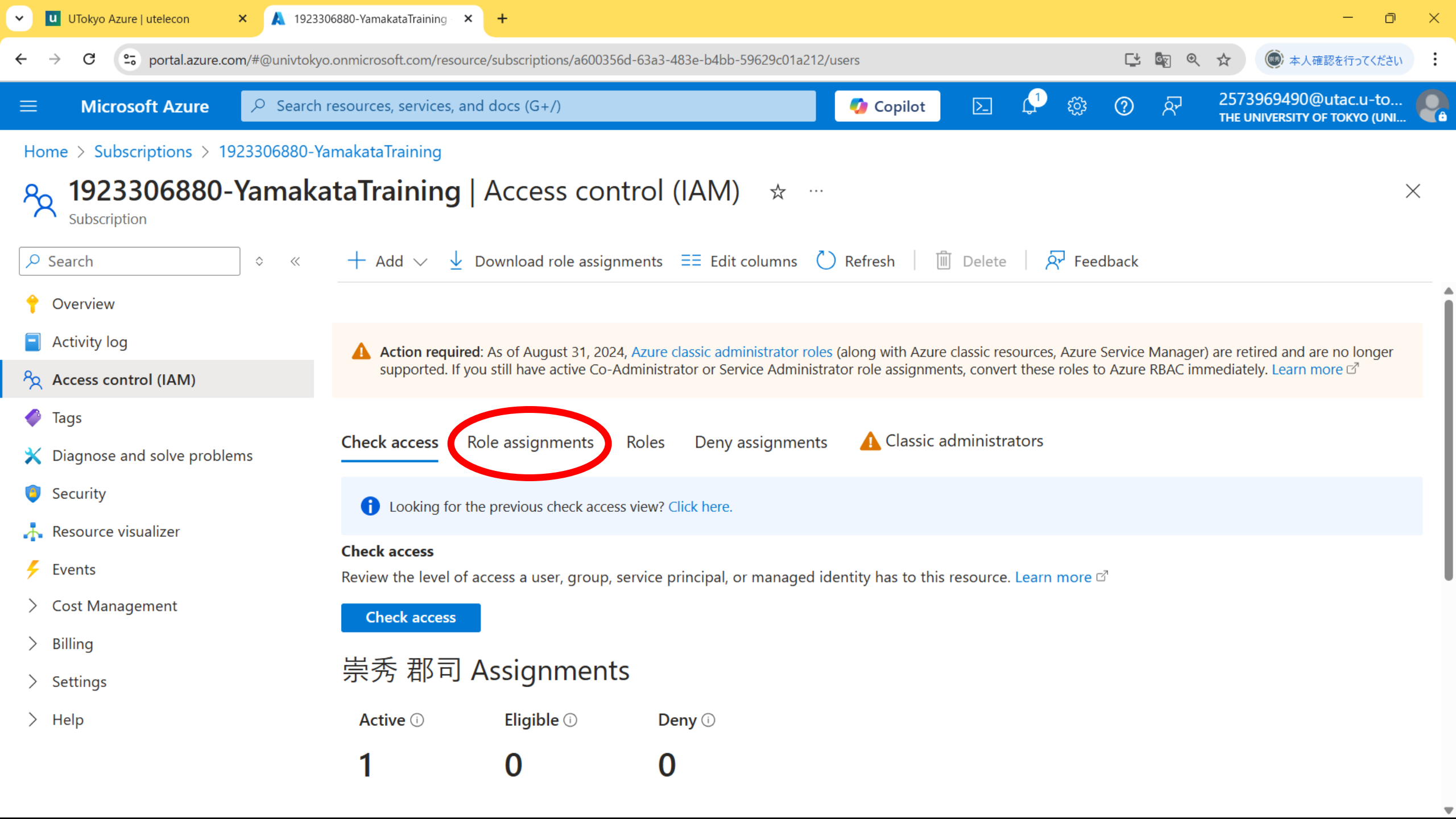

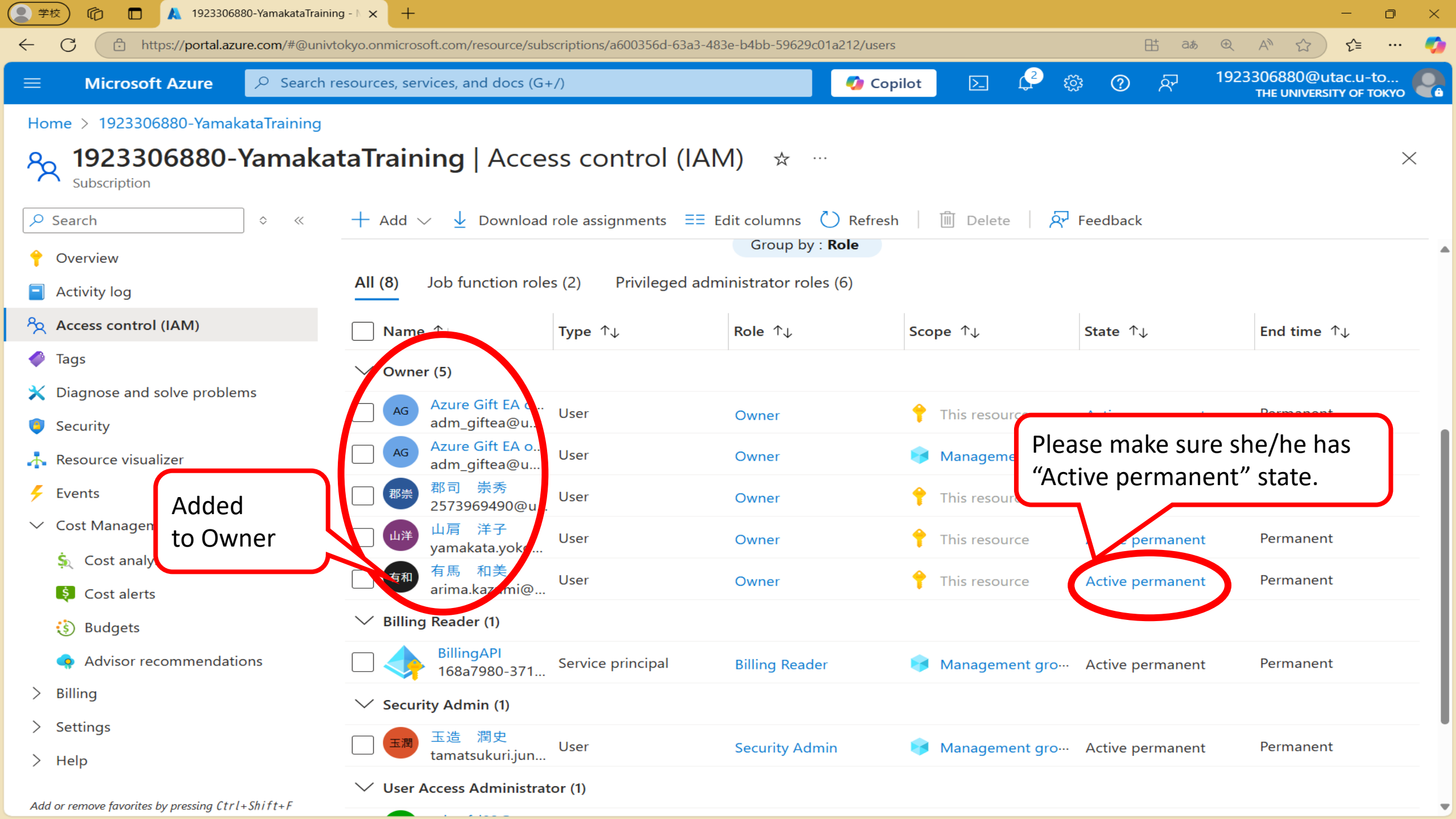